Secretaría de Facultad Facultad de Derecho, Ciencias Políticas y Sociales Sede Bogotá

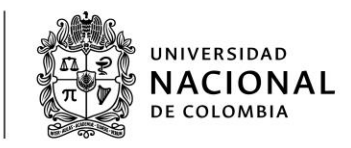

## MANUAL INSTALACION TEAMVIEWER

TeamViewer es una aplicación de control remoto sencilla, rápida y segura mediante la cual se realizará el soporte técnico necesario para los usuarios que lo soliciten. El proceso de descarga se está realizando el o navegador Google Chrome. **(Se puede descargar desde cualquier navegador)** 

1) Ingresar al siguiente link: <u>https://www.teamviewer.com/es/descarga/win-dows/</u>, dar clic en el botón verde "Descargar TeamViewer"

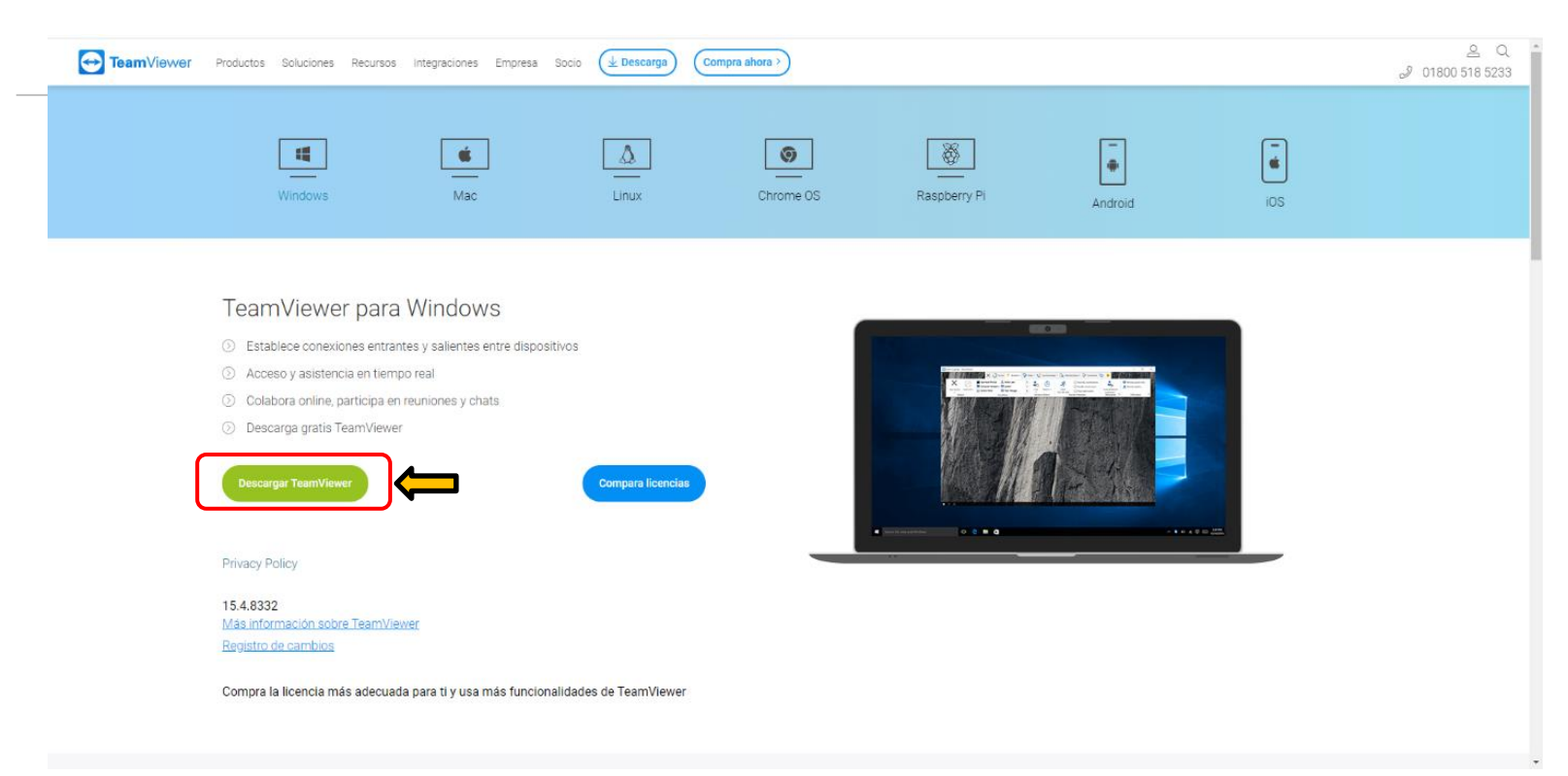

2) Al hacerlo se descargará automáticamente el ejecutable de la aplicación como se muestra a continuación, se debe dar clic sobre él.

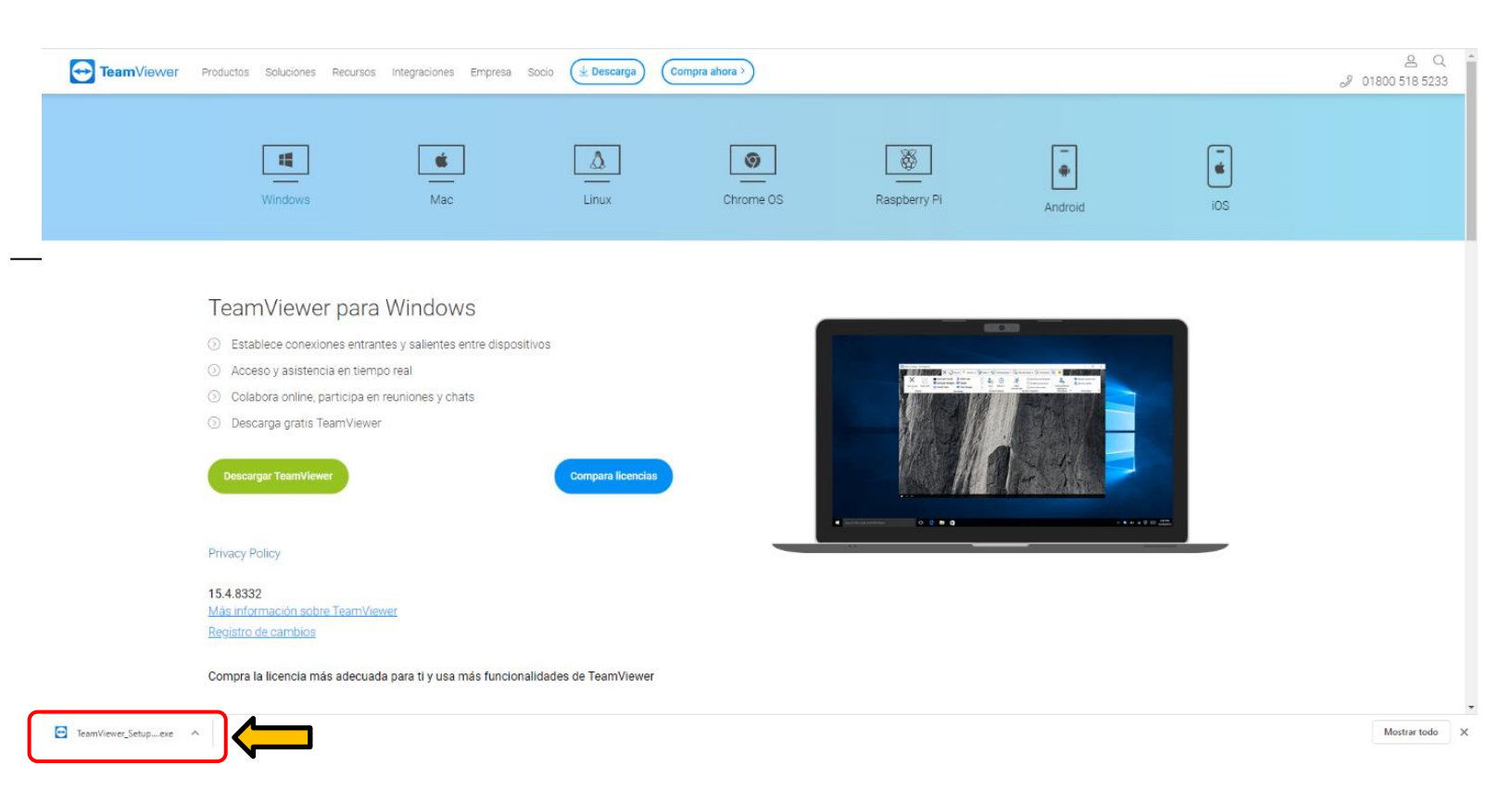

3) Una vez realizado el paso anterior se abrirá una nueva ventana en la cual debemos elegir las siguientes opciones:

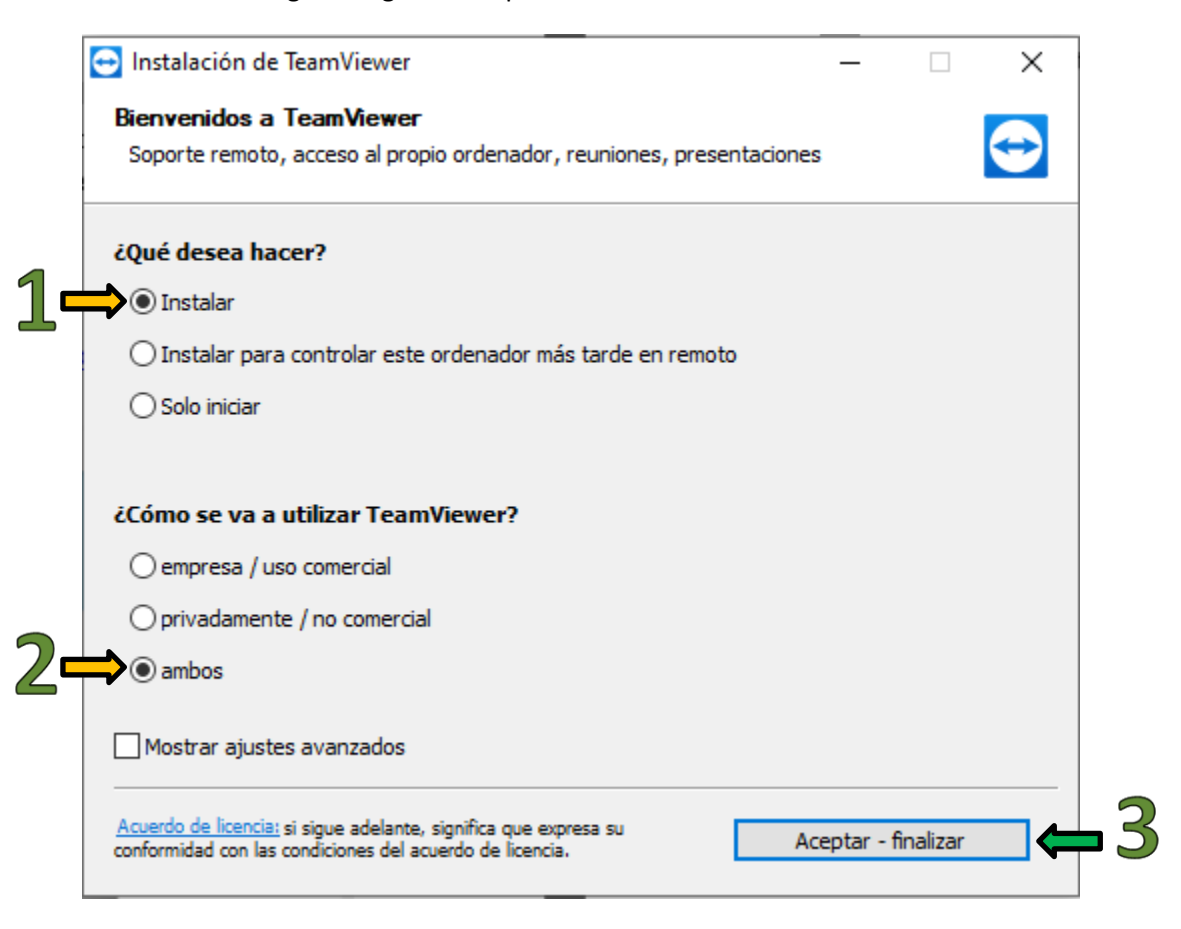

4) Debemos permitir que la aplicación haga cambios en nuestro equipo para continuar con la instalación (En algunos casos no aparece esta opción debido a la configuración de seguridad de Windows)

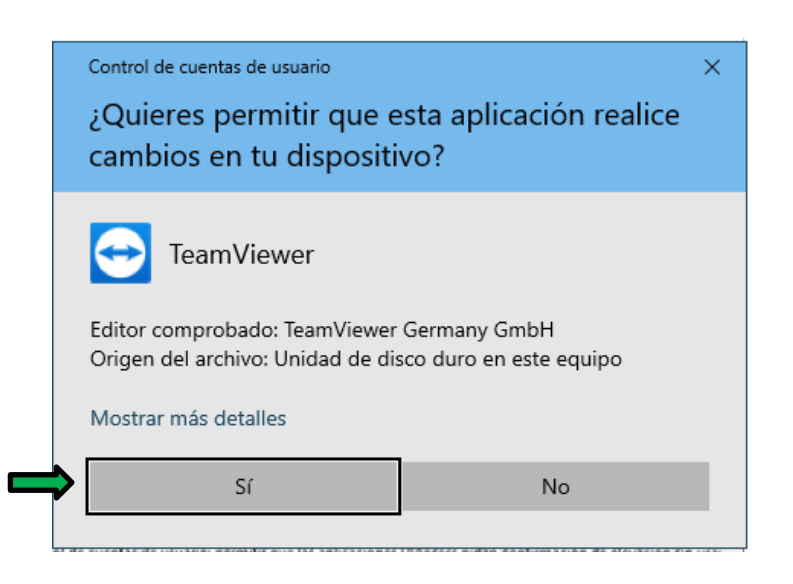

 La aplicación comenzara a instalar, el proceso tarda unos segundos o minutos (El tiempo de instalación varía según la velocidad del equipo en el que se está instalando)

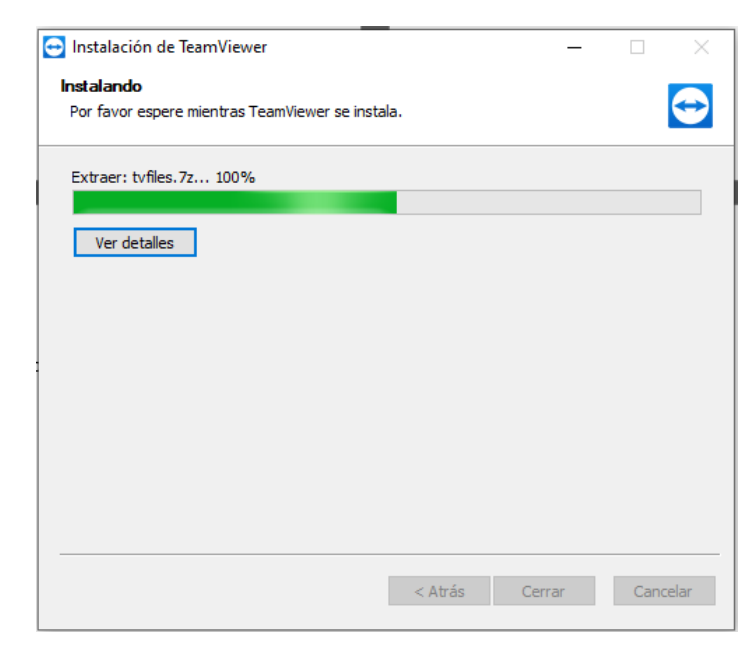

[ Página **4** de 5 ] Elaboró: Andrey Cano - Soporte Tecnológico Av. Carrera 30 # 45-03 - Ciudad Universitaria Edificio 201, Fac. Derecho (+57 1) 3165457 - (+57 1) 3165000 EXT: 17320 Bogotá, D. C., Colombia secacad\_fdbog @unal.edu.co DE NACIÓN

**6)** Cuando el proceso finalice se ejecutará automáticamente la aplicación como se muestra a continuación. Con esto se da por finalizada la instalación.

| 🔁 TeamViewer – 🗆 🗡                                      |                                             |                                                           |                                   |
|---------------------------------------------------------|---------------------------------------------|-----------------------------------------------------------|-----------------------------------|
| Conexió                                                 | n Extras Ayuda Coment                       | arios                                                     | Introducir ID de aso 🛹 Conectar 🗸 |
| Licencia gratuita (solo uso no comercial) - Andrey Cano |                                             |                                                           |                                   |
| 0                                                       | Iniciar sesión<br>¿Aún no dispone de una cu | Permitir el control remoto                                | Controlar un ordenador r          |
| <b>*</b> *                                              | Control remoto                              | 1 200 737 730<br><sup>Contraseña</sup><br>a11yb2          | 1624379851 🗸                      |
| ×                                                       | Remote Management                           |                                                           | • Control remoto                  |
| ( <b>†</b> )                                            | Reunión                                     |                                                           | Iransferencia de archivos         |
| -                                                       | Ordenadores & contactos                     | Acceso no presencial                                      | ← Conectar                        |
|                                                         | Chat                                        | Iniciar TeamViewer con Windows                            |                                   |
| <b>e</b>                                                | Realidad aumentada                          | Conceder acceso fácil                                     |                                   |
|                                                         |                                             |                                                           |                                   |
| $\overline{}$                                           | <b>Team</b> Viewer                          | <ul> <li>Listo para conectar (conexión segura)</li> </ul> |                                   |

Nota: Se solicita una foto de la imagen anterior en la cual se vea claramente los datos de ID y Contraseña cada vez que se realice un soporte mediante este medio.